アストロバイオロジーセンター(ABC) NOUS 申請者用 マニュアル Astrobiology Center, NOUS manual ••••p.2 0.はじめに/Intro 1.新規アカウント作成 ••••p.4 Create a new account 2.ログイン/Login ••••p.6 3.申請書の作成 •••••p.8 Make a new proposal 4.申請書の提出・削除/Submit・Delete ・・・p.12 <u>5.作成途中の申請書の編集/Edit</u> ••••p.14 6.新規アカウント登録ができない時 ・・・・p.15 When you cannot create a new account

NOUSに関する問合せ先 nous-shien@abc-nins.jp

事業に関する問い合わせ先 nous-shien@abc-nins.jp

### 0.はじめに Intro

• NOUS とは What is nous?

自然科学共同利用・共同研究統括システム(NOUS)は、公募型の共同利用・ 共同研究にかかる申請から審査、採択等を管理するため、2017年より自然科学 研究機構で運用を開始した、電子申請システムです。

NOUS (NINS OPEN USE SYSTEM) is an electric application system of NINS opened in 2017.

• 対象事業(ABC) Application calls of ABC used by NOUS

・プロジェクト研究公募(単年度) PROJECT RESEARCH (1 YEAR) 推奨ブラウザ/Recommended browser
 Chrome, IE, safari

セッションタイムアウト 240分/ Time out: 240 min

申請書は一時保存が可能ですので、こまめに保存してください。(一時保存10ページ) You can save your application on the system. (up to 10 pages)

既にアカウントをお持ちの方 → 2.ログインへ(6ページ)
 If you have your account: please go to p. 6 "2. How to log in"

 入力済みの申請書を編集したい方 → 5.作成途中の申請書の編集へ(14ページ)
 If you edit your saved draft: please go to p. 14 "5. How to edit your application"

 新規アカウント登録ができない方 → 6.新規アカウント登録ができない時(15ページ)
 If you cannot create your new account; please go to p. 15 "6. If you cannot register a new account"

 ID/Passwordを忘れた方 → 6.新規アカウント登録ができない時(15ページ)
 If you forget your ID/Password; please go to p. 15 "6. If you cannot register a new account"

5

### 1.新規アカウント作成/Create a new account ①

|                                        |                                                                                                    |     |   |   | - | ~     |
|----------------------------------------|----------------------------------------------------------------------------------------------------|-----|---|---|---|-------|
| → Č 🏠 https://nous.nins.jp/user/signin |                                                                                                    | □ ☆ | ₹ | h | B |       |
| OUS Help New User Reset Password       | Contact Us                                                                                                    |     |   |   |   |       |
| Ma                                     | Login with your credentials                                                                                                    |     |   |   |   | 0.0   |
| click 2                                | Login ID:                                                                                                    |     |   |   |   | 0.0.0 |
|                                        | Password:                                                                                                    |     |   |   |   |       |
|                                        | Login                                                                                                    |     |   |   |   |       |
|                                        | Shibboleth authentication                                                                                                    |     |   |   |   |       |
|                                        | For your single sign-on to NOUS, your institutional identification provider (IdP) must<br>allow the 'eduPersonTargetedId' attribute to be referred by the NOUS service provider (SP).<br>You should also agree to do so in the confirmation dialog. |     |   |   |   |       |
|                                        | Login via Shibboleth                                                                                                    |     |   |   |   |       |
|                                        |                                                                                                    |     |   |   |   |       |
|                                        |                                                                                                    |     |   |   |   |       |

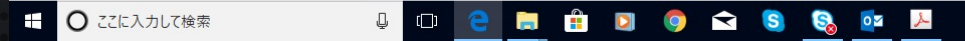

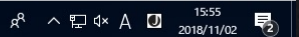

4

### 1.新規アカウント作成/Create a new account 2

| NOUS Help    | New User Registration                           |                                              |                                                                   |                                      |                                                                      |
|--------------|-------------------------------------------------|----------------------------------------------|-------------------------------------------------------------------|--------------------------------------|----------------------------------------------------------------------|
|              | This site will send you some related notificati | ons via "no-reply@nous.nins.ip." Please      | e setup your mail system to accept this address or "@nous.nins.ip | o" domain beforehand.                |                                                                      |
|              |                                                 |                                              |                                                                   |                                      |                                                                      |
|              | Please input your profile                       |                                              |                                                                   |                                      |                                                                      |
|              | 氏名 (Name in Japanese)                           |                                              | (Full name if non Japa                                            | panese)                              |                                                                      |
|              | 姓 (Family Name in English)                      |                                              |                                                                   |                                      |                                                                      |
|              | 名 (First Name in English)                       |                                              | リ必女争項の八月                                                          |                                      |                                                                      |
|              | メールアドレス (Email address)                         | []                                           | nput necessary info.                                              |                                      |                                                                      |
|              | メールアドレス2 (Email address2)                       |                                              | 1                                                                 |                                      |                                                                      |
|              | 所属機関 (Institute)                                |                                              |                                                                   |                                      |                                                                      |
|              | <i>部</i> 局 (Department)                         |                                              |                                                                   |                                      |                                                                      |
|              | 職 (Job Title)                                   |                                              | <u> シアストロバイオロジー</u>                                               | センター ち                               | ·辞                                                                   |
|              | 電話番号 (Phone no.)                                |                                              |                                                                   |                                      |                                                                      |
|              | FAX番号 (FAX no.)                                 | S                                            | Select "Astrobiology Ce                                           | enter".                              |                                                                      |
|              | 生年 (year cr birth)                              |                                              | 0,                                                                |                                      |                                                                      |
|              | 科研費番号 (MEXT/JSPS KAKENHI Grant Number)          |                                              |                                                                   |                                      |                                                                      |
|              | ORCID (Open Researcher and Contributor ID)      |                                              |                                                                   |                                      |                                                                      |
|              | 照会先機関 (Contact Institution)                     | 国立天文台 (National Astronomical Observatory c   | of Japan)                                                         | ~                                    |                                                                      |
|              | L L                                             | 提出される中請書を取り扱っている研究機関名を入力し                    | <del>JT (                                   </del>                |                                      |                                                                      |
|              | (3cli                                           | Ck                                           | ④@nous.nins.jpか<br>You will got e-mail<br>create your passy       | ら届くメーノ<br>I from **@n<br>word from t | ルに <mark>従いパスワードを設定</mark><br>ious.nins.jp and please<br>the e-mail. |
| ※使用<br>If yo | 済みのメールアドレス<br>ou cannot create wit              | .です。登録できま <sup>.</sup><br>h input mail addre | せん。と出た時は15ページへ。<br>ess, go to p.15.                               |                                      | 5                                                                    |

| Image: Index Edgin       Image: Index Edgin       Image: I | X L Y1A-7LU717UCU場合 D 9997 P1J7-bing L 国立大大日争抜即 十 V                                                                                                    | □☆ ☆ 心 … |
|----------------------------------------------------------------------------------------------------|----------------------------------------------------------------------------------------------------|----------|
|                                                                                                    | Login with your credentials<br>Login ID:<br>Password:<br>Dinput<br>Dinput<br>Din |          |
|                                                                                                    |                                                                                                    |          |

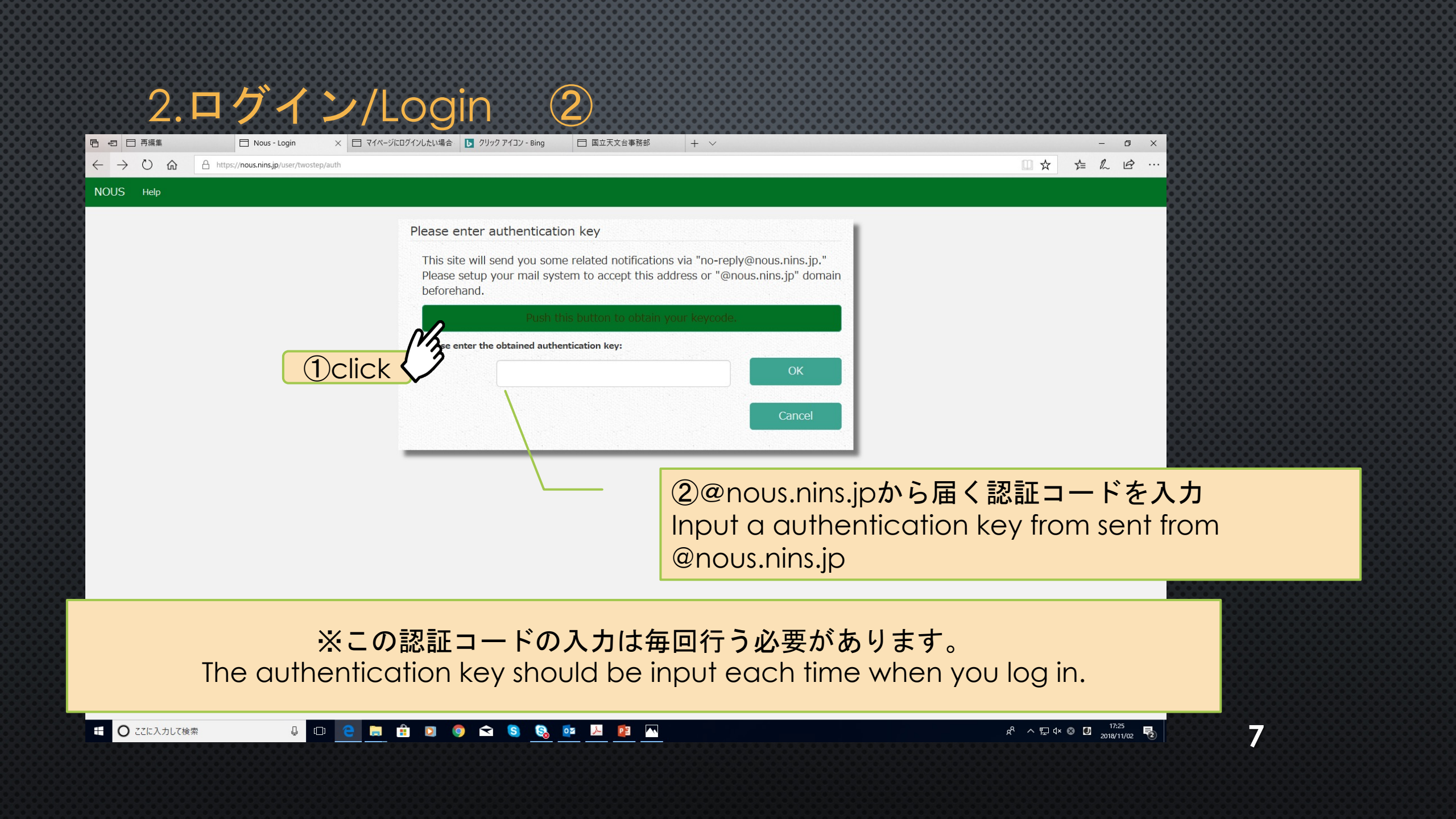

### 3.申請書作成/Create an Application ①

| lelp Chan   | ge Password My Pro | file Contact Us Sir   | ngle Sign-on Setting |            |    |      |                   | Login User: 1            | 後藤美千瑁 |
|-------------|--------------------|-----------------------|----------------------|------------|----|------|-------------------|--------------------------|-------|
|             |                    |                       |                      |            |    |      |                   | _                        |       |
| My          | Page               |                       |                      |            |    |      |                   |                          |       |
| 新規          | 申請/New applicat    | ions:                 |                      |            |    |      | ST(atus): ed(itab | le) su(bmitted) re(vise) |       |
|             |                    |                       |                      |            |    |      |                   | 最                        |       |
| 年度          | 分類                 |                       | 代表者                  | タイトル       | 役割 |      |                   | 終<br>ST 更                |       |
|             |                    |                       |                      |            |    |      |                   | 新日                       |       |
| _           | Start : new appl   | ication               |                      |            |    |      |                   |                          |       |
|             | N                  |                       |                      |            |    |      |                   |                          |       |
|             | . 13               |                       |                      |            |    |      |                   |                          |       |
| CIIC        | K pproved a        | applications:         |                      |            |    |      |                   |                          |       |
|             |                    |                       |                      |            |    |      |                   | 報 継                      |       |
| 年度          | 分類                 | 4                     | 代表者                  | タイトル       |    | 役割   | 追加/出張申請           | 告申                       |       |
| _           |                    |                       |                      |            |    |      |                   | 請                        |       |
|             |                    |                       |                      |            |    |      |                   |                          |       |
| 吃在          |                    | alabad ana Kashiana I |                      |            |    |      |                   |                          |       |
| 呼 <i>牛!</i> | 受保抗消沫速/COM         | pieted applications   | Hast year:           | なイトル       |    | 公司   | 紀生妻               | 雄结由語                     |       |
| 4/2         | 71 **              |                       | 1 1 1 1 1 1          | עלין וייני |    | 1又百岁 | 和日白               | 1024/6HPpH               |       |
|             |                    |                       |                      |            |    |      |                   |                          |       |
| ·冯丰(        | の由語 / Expired ap   | plications: AL (/7)   | W/7 / Click to ox    | (been      |    |      |                   |                          |       |
| 週以          | оны схриецар       |                       |                      | .pand)     |    |      |                   |                          |       |
| Passw       | ord:               |                       | operator >>          |            |    |      |                   |                          |       |
| Passw       | ora:               |                       | reviewer >>          |            |    |      |                   |                          |       |

8

| https://nous.nins.jp/mypage/top                                     |                                                                                                    |                                                                                                    |
|---------------------------------------------------------------------|----------------------------------------------------------------------------------------------------|----------------------------------------------------------------------------------------------------|
| elp Change Password My Profile<br>My Page<br>新規申請/New applications: | Contact Us Single Sign-on Setting                                                                                                    | ①ABC:アストロバイオロジーセンター を選択<br>Select "アストロバイオロジーセンター (Astrobiolog                                           |
| 年度 分類                                                               | [Select the institute and then application category.]                                                                                                    | Center)"                                                                                                 |
| Start: new application<br>採択済課題/Approved applic                     | 1. Select the institute.         NIFS.核融合科学研究所         2. Then, select the application category.         NIFS-III-3-2-1       核融合科学研究所一般共同研究数值実験炉研究プロジェクトプラ         NIFS-III-3-2-2       核融合科学研究所一般共同研究数值実験炉研究プロジェクトプラ         NIFS-III-3-2-1       核融合科学研究所一般共同研究数值実験炉研究プロジェクトプラ | カガロ     日       ウズマシミュレータ共同研究所提案型共同研究     うズマシミュレータ共同研究応募者提案型共同研究       ウズマシミュレータ共同研究応募者提案型共同研究     報 継続 |
| 年度分類                                                                |                                                                                                    |                                                                                                    |
| 昨年度採択済課題/Completed                                                  | 1                                                                                                    | ②広草したい東業名を選択                                                                                             |
| 年度    分類                                                            |                                                                                                    | Select the application category                                                                          |

### 3.申請書作成/Create an Application ③

|                        | PDF(Download                            | ) 一時保存(Save)                | J                          |                             |                          |                       |                 |                       |                       |        | Log            | gin User: 後 | 慶美千瑠 ▼ |
|------------------------|-----------------------------------------|-----------------------------|----------------------------|-----------------------------|--------------------------|-----------------------|-----------------|-----------------------|-----------------------|--------|----------------|-------------|--------|
| FY 2                   | 2019                                    |                             | 20                         | 一時的                         | 保存をす                     | ける時 「                 | To sa           | ve te                 | empo                  | rarily |                |             |        |
| Please rea             | ad <u>FY 2019 Call</u>                  | PDF <b>ダ</b> י              | ウンロー                       | ・ドする田                       | 時 To de                  | ownlo                 | ad              | Plan)                 |                       |        |                |             |        |
| 1. Basi                | sic Information                         | 2. Details -1 3.            | Details -2 4. Detai        | ils -3 5. Details -4        | 6. Members               | 7. Figures, tables et | tc.(Optional)   |                       |                       |        |                | _           |        |
| 国立天文台<br>To:Direc      | 台長 殿<br>ctor General of the I           | National Astronomica        | Observatory of Japan       |                             |                          |                       |                 |                       |                       |        |                |             |        |
| 申請者(A                  | Applicant)                              |                             |                            |                             |                          | 氏名 (Nai               | ime):           |                       |                       |        |                |             |        |
|                        | _                                       |                             | 所 (Institute)              |                             | 部局 (De<br>FAX (FA        | pertment)             |                 | 間<br>日<br>日           | t (Job Title)<br>Mail |        |                |             |        |
| 指道教旨                   | i(Instructor)大学                         | click                       |                            |                             |                          |                       |                 |                       |                       |        |                |             |        |
|                        |                                         |                             |                            |                             |                          |                       |                 |                       |                       |        |                |             |        |
|                        |                                         |                             |                            |                             | - <b>f</b> 11            | I <sup>*</sup>        | I               |                       |                       |        |                |             |        |
| 者情報                    | 選択 S                                    | electit                     | ne infor                   | mation                      | of the                   | applic                | cant            |                       |                       |        |                |             |        |
| 者情報                    | 選択 Se<br>択され                            | elect t<br>ていな              | 」<br>ne infor<br>いと一日      | rmation<br>寺保存が             | of the<br>できま            | applic<br>せん          | cant            |                       |                       |        |                |             |        |
| 者情報<br>こが選<br>ease se  | 選択 Se<br>択され<br>elect f                 | elect t<br>ていな<br>this to s | ー<br>いとー₽<br>ave vo        | rmation<br>寺保存が<br>our appl | of the<br>できま<br>icatior | applic<br>せん<br>temp  | cant<br>ooraril | ly                    |                       |        |                |             |        |
| 者情報<br>こが選<br>ease se  | 選択 Se<br>択され<br>elect f                 | elect t<br>ていな<br>this to s | ne infor<br>いと一日<br>ave yo | rmation<br>寺保存が<br>our appl | of the<br>できま<br>icatior | applic<br>せん<br>temp  | cant<br>ooraril | ly                    |                       |        |                |             |        |
| 者情報<br>こが選<br>ease se  | 選択 Se<br>択され<br>elect                   | elect t<br>ていな<br>this to s | ne infor<br>いとー<br>ave yo  | rmation<br>寺保存が<br>our appl | of the<br>できま<br>icatior | applic<br>せん<br>temp  | cant<br>ooraril | ly                    |                       |        |                |             |        |
| 者情報<br>こが選<br>ease se  | 選択S<br>択され<br>elect                     | elect t<br>ていな<br>this to s | ne infor<br>いとー<br>ave yo  | rmation<br>寺保存が<br>our appl | of the<br>できま<br>icatior | applic<br>せん<br>temp  | cant<br>ooraril | ly<br>vear is chosen: |                       |        |                |             |        |
| 者情報<br>こが選<br>e ase so | 選択S<br>択され<br>elect<br>(Research theme) | elect t<br>ていな<br>this to s | ne infor<br>いと一日<br>ave yo | rmation<br>寺保存が<br>our appl | of the<br>できま<br>icatior | applic<br>せん<br>temp  | cant<br>ooraril | ly<br>year is chosen: |                       | (年)    | 十画(-year plan) |             |        |

### 3.申請書作成/Create an Application ④

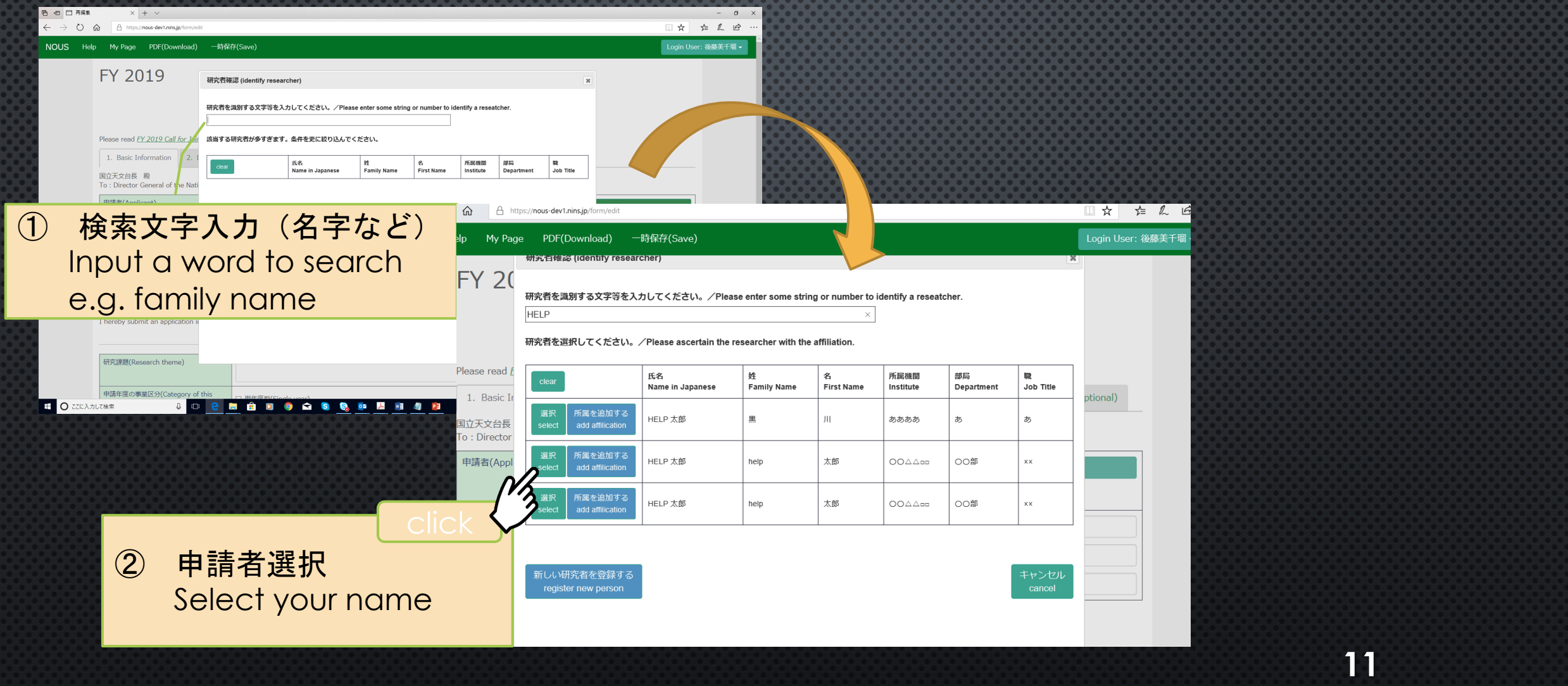

## 4.申請書の提出・削除/submission of the application, withdrawal of the application ①

| Image: Height of the second second secon | + ~                                                          |                                                 |                         | _<br>□ ☆ ☆ ル    | □ ×<br>È … |
|----------------------------------------------------------------------------------------------------|--------------------------------------------------------------|-------------------------------------------------|-------------------------|-----------------|------------|
| NOUS He p My Page PE F(Download) 一時保存(Sa                                                                                                    | ave)                                                         |                                                 |                         | Login User: 後藤美 | 評瑠▼        |
| <b>X</b> 2019                                                                                                    |                                                              |                                                 |                         |                 |            |
| click                                                                                                    | 2019年度 共同開発                                                  | £研究申請書(新規用)                                     | )                       |                 |            |
| 心ず 一時保存してか                                                                                                    | ре<br>БМураде <mark>к</mark> л                               | velopment Research (Ne<br>Basis (Notification). | w Plan)                 |                 |            |
| 「「「「「「「「「「」」」」」」「「「「」」」」」「「」」」」」」                                                                                                    | ださい。                                                         | Ders 7. Higures, tables etc.(Uptional)          |                         |                 |            |
| Please save the application of the click "My F                                                                                                    | Page"                                                        | 氏名 (Name):<br>部局 (Depertment)<br>FAX (FAX no.)  | 職 (Job Title)<br>E-Mail |                 |            |
|                                                                                                    |                                                              |                                                 |                         |                 |            |
| 下記のとおり共同開発研究を実施したいので、申<br>I hereby submit an application in hopes of in                                                                                                    | し込みます。<br>itiating the following joint development research. |                                                 |                         |                 |            |
| 研究課題(Research theme)                                                                                                    |                                                              |                                                 |                         |                 |            |
| 申請年度の事業区分(Category of this<br>application)                                                                                                    | □ 単年度型(Single year)<br>□ 複数年度型(Multiple year)                | When Multip                                     | ole year is chosen:     | 年計画(-year plan) |            |
|                                                                                                    |                                                              |                                                 |                         |                 |            |

# 4.申請書の提出・削除/submission of the application, withdrawal of the application 2

| 🖻 🖅 🗖 My Page                       | e        | × № NOUS - 自然            | ☆科学研究機構 + ∨           |                        |     |                      |           |                                | – 0 ×               |              |
|-------------------------------------|----------|--------------------------|-----------------------|------------------------|-----|----------------------|-----------|--------------------------------|---------------------|--------------|
| $\leftrightarrow$ $\rightarrow$ 0 1 | <b>@</b> | https://nous-dev1.nins.j | p/mypage/top          |                        |     |                      |           |                                | ≜ L & …             |              |
| NOUS Help                           | p Chan   | ige Password             | My Profile Contact Us | Single Sign-on Setting |     |                      |           | Login User:                    | :後藤美千瑠 ◄            |              |
|                                     | My P     | age                      |                       |                        |     |                      |           |                                |                     |              |
|                                     | 新規申請     | 請/New appl               | ications:             |                        |     | ST(                  | atus): ec | l(itable) su(bmitted) re(vise) |                     |              |
|                                     | 年度       | 分類                       | 代表者                   | タイトル                   | 役割  |                      | ST        | 最終更新日                          |                     |              |
|                                     | 2019     | ABC-project              | ドコモ 隆亮                | test proposal          | 協力者 | edit submit withdraw | su        | 申請書:2018-10-17 15:55           |                     |              |
|                                     | 2019     | NAOJ-Resea<br>Assembly   | rch                   |                        | 申請者 | edit submit withdraw | ed        | 申請書:2018-10-18 15:34           |                     |              |
|                                     | 2019     | NAOJ-Resea<br>Assembly   | rch                   |                        | 申請者 | edit submit withdraw | ed        | 申請書:2018-10-16 21:50           |                     |              |
|                                     | 2019     | NAOJ-Resea<br>Assembly   | rch                   |                        | 代表者 | edit submit withdraw | €d        | E                              |                     |              |
|                                     |          |                          | edit                  | 編集                     |     | Click                | -1        | 申請書の状                          | 況                   |              |
|                                     |          |                          | submit                | 提出                     |     |                      |           | Status of th                   | ne appli<br>Ksubmit | cations tech |
|                                     |          |                          | withdraw              | 削除                     |     |                      |           | ed:作成中                         | in editio           | n            |
|                                     |          |                          |                       |                        |     |                      |           |                                |                     |              |
|                                     |          |                          |                       |                        |     |                      |           |                                |                     |              |

### 5.作成途中の申請書の編集/Edit your application

#### 「2.ログイン」(6ページ)の手順でMy Pageへ Go to My Page referring to p. 6 "2. Login"

| 🔓 🖅 🗖 My Page                     | • )            | × № NOUS - 自然科学研究機構                | + ~        |                        |     |               |             |                             | _          | σ×   |
|-----------------------------------|----------------|------------------------------------|------------|------------------------|-----|---------------|-------------|-----------------------------|------------|------|
| $\leftrightarrow$ $\rightarrow$ 0 | <b>☆</b> A htt | tps://nous-dev1.nins.jp/mypage/top |            |                        |     |               |             | □ ☆                         | t≞ ll~     | £    |
| NOUS Help                         | p Change       | Password My Profile                | Contact Us | Single Sign-on Setting |     |               |             | Login                       | User: 後藤美千 | -瑠 - |
|                                   | My Pa<br>新規申請  | IGE                                |            |                        |     |               | ST(atus): e | ed(itable) su(bmitted) re(v | ise)       |      |
|                                   | 年度             | 分類                                 | 代表者        | タイトル                   | 役割  |               | ST          | 最終更新日                       |            | . I  |
|                                   | 2019           | ABC-project                        |            | test proposal          | 協力者 | edit submit v | withdraw SU | 申請書 : 2018-10-17 15:        | 55         | - 1  |
|                                   | 2019           | NAOJ-Research<br>Assembly          |            |                        | 申請者 | edit submit v | withdraw ed | 申請書 : 2018-10-18 15:        | 34         |      |
|                                   | 2019           | NAOJ-Research<br>Assembly          |            |                        | 申請者 | edit submit v | withdraw ed | 申請書 : 2018-10-16 21:        | 50         |      |
|                                   | 2019           | NAOJ-Research<br>Assembly          |            |                        | 代表者 | edit submit v | withdraw ed | 申請書:2018-10-16 16:          | 18         |      |

#### ②修正したい申請書の「edit」をクリック Click "edit" button of your application

## 6.新規アカウント登録ができない時/lf you cannot create a new account ①

- ユーザー登録しようとすると、「使用済みのメールアドレスです。登録できません。」と出て登録できない場合は、 ログイン画面の"Reset Password"からパスワードのリセットを行なってください。
   When you have a message "This mail address is already used. You cannot create a new account."
- IDは登録時のメールアドレスです。Passwordを忘れた際は、"Reset Password"からパスワードを再設定してくだ さい。 ID is your mail address. If you forget your password, please reset your password from "Reset Password".
- 登録したメールアドレスがわからなくなった場合、<u>nous-shien@abc-nins.jp</u>までお問い合わせください。 If you forget your ID, please contact me (nous-shien@abc-nins.jp).

| NOUS Help New User Reset Password | Contact Us                                                                      |
|-----------------------------------|---------------------------------------------------------------------------------|
| Click                             | Login with your credentials Login ID: Password: Login Shibboleth authentication |

※ 前にNOUSを使った申請の共同研究者になっていた場合、アカウント登録していなくても使用済みのメールアドレスとして新規登録できないことがあります。

Note: If you have already been a co-investigator using NOUS, your mail address is already registered. In that case even if you haven't yet created an account, you cannot create a new account. So please select "Reset Password" button and reset your password.

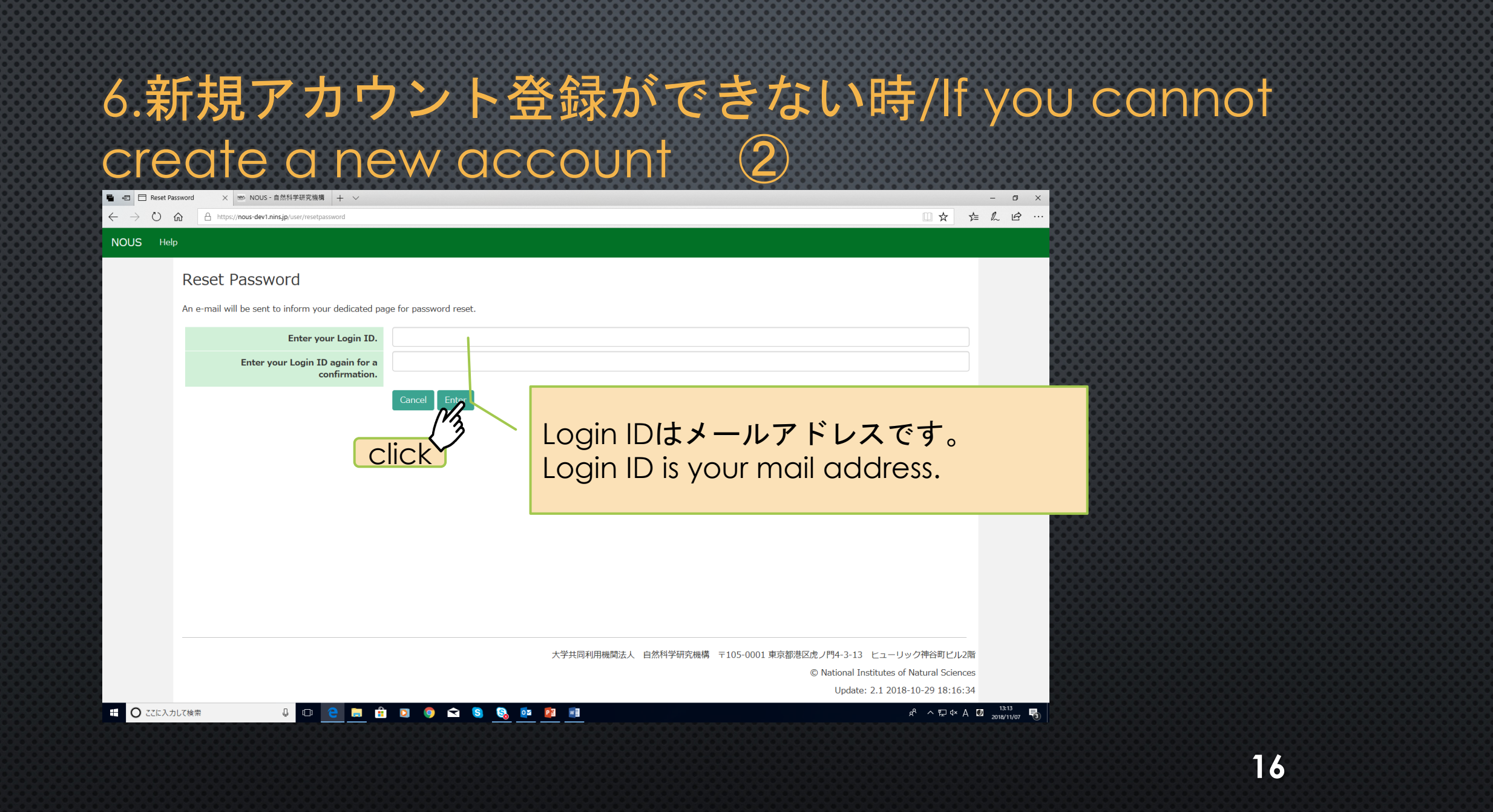